## 第75回九州精神神経学会・第68回九州精神医療学会 登録方法について

第75回九州精神神経学会・第68回九州精神医療学会では「Zoom Events」というツールを使ってオンライン学会にご参加頂きます。

ご参加には、個人で使用するメールアドレスが必須です。必ず事前にご準備ください。

①お申込いただいたメールアドレス宛に、イベント参加用のリンクが送付されます。
リンクをクリックすると下記サイトにアクセスします。

| 第75回 第                                        | 68.64                                  | 10月11日 - 13日 • 連行中<br>複製: 学会テスト                                                                 |
|-----------------------------------------------|----------------------------------------|-------------------------------------------------------------------------------------------------|
| + 11 # 1 bh bh \$7 / 5                        |                                        | 各主要者:第75回九州杨祥神祥平会,第68回九州杨祥医师平会                                                                  |
| 儿們相仰仰粒子云 /                                    | Lm相伸因源子云                               | ● k: # 8 Ryuji Endoh's Hub                                                                      |
| es:吉村略児 (#################################### | ·温松泉(-Russianamananamanamanana)<br>抄録集 | ① Zoom クライアント、ウェブブラウザ 多たは スマートフォン でこのイベ<br>ントに参加します。ご利用中のデバイスがこのイベントに対応しているか<br>不惜ですか? デバイスをアスト |
|                                               |                                        | このイベントに登録できるのは、これらの雪と地域に居住しているユーザーだ<br>はっす                                                      |
| 激動の時代、今こそ精                                    | 青神医学の発展を                               | ☆ 共覧 ○ お気に入り                                                                                    |
|                                               | the second second                      | Zoom アカウントで登録                                                                                   |
| - the start                                   | Let The                                | メールアドレスで登録                                                                                      |
| ) このイベントはレヨーディングされます (513) このイベン              | ットはライブストリームされる可能性があります                 | メールアドレスで登録した後、チケットを新失してしまいましたか?<br>外部の辺君チケットを同正信                                                |

Zoom アカウントをお持ちでも、本人の お名前で登録されていない際は「メール アドレスで登録」をお選びください。

②個人用のメールアドレスをご入力ください。
メールアドレスに承認メールが届きます。
ブラウザを閉じず、メールを確認してください。

|                                                                                                    | and the second second sec                                                                                                    | REPAIR, DESCRIPTION AND THE |
|----------------------------------------------------------------------------------------------------|----------------------------------------------------------------------------------------------------|-----------------------------|
| 激動の時代、今これ                                                                                                    | 外部参加者として登録 ×                                                                                                    |                             |
|                                                                                                    | アカウントを作用セギに受謝します。                                                                                                    |                             |
|                                                                                                    | 登録が終わると、このイベントに参加するためのリンクが示された<br>時間メールが回ります。                                                                                                    | Parm 2カラントで登録               |
|                                                                                                    |                                                                                                    | メールアドレスに登録                  |
|                                                                                                    | x=8                                                                                                    | COTTANIAN PROPERTY LANSAGE  |
| T COMPANY CONTRACT (DEC)                                                                                                    | メールアドレスを入力します                                                                                                    | Name 147 - Franker          |
|                                                                                                    |                                                                                                    |                             |
|                                                                                                    |                                                                                                    |                             |
|                                                                                                    |                                                                                                    |                             |
| 目セッション                                                                                                    |                                                                                                    |                             |
| Contraction of the local division of the local division of the loc | 20.07                                                                                                    |                             |
| ARGHRETT, ARGHRETT ARG                                                                                                    | The Design of the State of the State of the |                             |
|                                                                                                    | CHINGED AND ALL T                                                                                                    |                             |

③メール:「Verification Code for・・・」というタイトルのメールが届きます。
※届かない場合は、迷惑メールもご確認ください。
下の赤枠の数字をコピーするかご記憶ください。

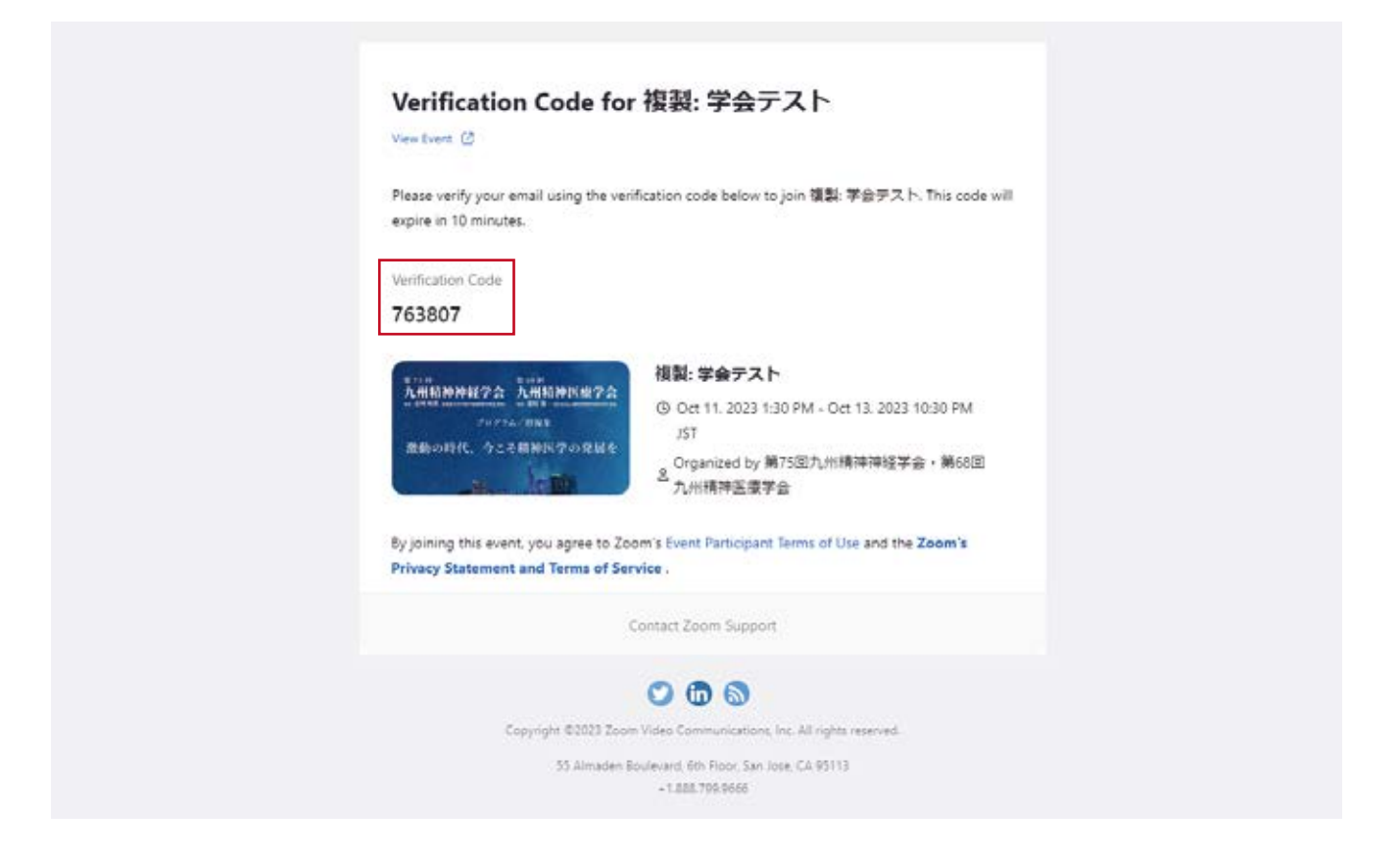

④ブラウザに戻り、上記の数字を「認証コード」にご入力し、「メールアドレスを認証」して ください。

| 九州精神神経学会                      | 九州精神医療学会                                                         | E ETELANDANISH ( BIELINGKERS)                                                                                                    |
|-------------------------------|------------------------------------------------------------------|----------------------------------------------------------------------------------------------------|
|                               | 14 第6 8                                                          | n Toktor, da 7933 alıdarı başar başı takin<br>Dalar - Mato Distar Bonoyumları dar<br>Thur forfaziye                                                                                                    |
| 激励の時代 合一                      | 外部参加者として登録                                                       | AND DESCRIPTION OF A DESCRIPTION OF A DE |
|                               | アカウントを作成日ずに登録します。                                                | (MEAN)                                                                                                    |
|                               | 登録が読わると、このイベントに参加するためのリンクが示され<br>確認メールが届きます。                     | 2000 77692 F 2010                                                                                                    |
|                               |                                                                  | メールアドレス支援権                                                                                                    |
|                               | x=&<br>endsh.rysj@gnal.com                                       |                                                                                                    |
|                               |                                                                  |                                                                                                    |
|                               | 783607                                                           |                                                                                                    |
| 注目セッション                       | 「開発コードがメールで決定されました。<br>メールがまだ除うませんか? 00.56 UPE コードを用決定してください。    |                                                                                                    |
| Annanara Annanara An          | メールアドレスを認知                                                       |                                                                                                    |
| BROWN, SCHWICZORNE .          | Some minimum of APTEAR THE PARTY OF THE COORD PORTING TO A STATE |                                                                                                    |
| COMPRESS OF A CONTRACTOR OF A | Annania and the second at                                        |                                                                                                    |

| 1 82   | Number of States                                                             |                                     |
|--------|------------------------------------------------------------------------------|-------------------------------------|
| く天々    | 注文の確認                                                                        | THE REPORT OF THE PARTY OF          |
|        | 複覧:学会テスト                                                                     | Aminimum reaction Aminimum reaction |
|        | ③ 2023年10月11日 1:30PM - 2023年10月13日 10:30PM JST                               | 重動の時代、今こそ期時以学の発展を                   |
|        | エケット エケットを即告                                                                 | and herein                          |
|        | 3.3.2.E. 2.2.2.E.                                                            | ご注文明細                               |
|        |                                                                              | 1 x General Admission               |
|        | General Admission                                                            |                                     |
|        | メールアドレス・                                                                     | 合計 -                                |
|        | endoh.r@kdr.co.jp                                                            | ジオブロッキング                            |
|        |                                                                              | このイベントに登録できるのは、これらの                 |
|        | 登録者情報                                                                        | 国と地域に居住しているユーサーだけです。                |
|        |                                                                              |                                     |
|        | δ. <u>Ψ</u> .                                                                |                                     |
|        |                                                                              |                                     |
|        | 登録質問 の                                                                       |                                     |
|        |                                                                              |                                     |
|        | メールアドレス・                                                                     |                                     |
|        | endoh.r@kdr.co.jp                                                            |                                     |
|        | 名                                                                            |                                     |
|        | 学会                                                                           |                                     |
|        | 45                                                                           |                                     |
|        | 太郎                                                                           |                                     |
|        | 10.00                                                                        |                                     |
|        | жели<br>学会病院                                                                 |                                     |
|        | 日本精神神经学会会喜恶导(黑位申請希望者)                                                        | ]<br>日木精神神経学会会昌悉号                   |
|        | 00000000000                                                                  | (単位由諸希望者のみざ入力下さい)                   |
|        | ()                                                                           |                                     |
|        | 口编音                                                                          |                                     |
|        | [登録を確定]をクリックすることにより、私は「イベント参加者利用規定」を                                         |                                     |
|        | - 読したことと、「ホストのプライバシー規定」に従うことを条件に私の個人<br>標準がポニストに提供されることを通信することを原用します。ホストによって |                                     |
|        | プライバシー規定が提供されていません。詳細は、ホストにお問い合わせくだ                                          |                                     |
|        | 50%                                                                          |                                     |
|        |                                                                              |                                     |
|        | 立論を確定                                                                        |                                     |
|        |                                                                              |                                     |
|        |                                                                              |                                     |
| ⑥啓母ウフィ | <b><sup>大</sup></b> す                                                        |                                     |
| ◎豆跡元」( |                                                                              |                                     |
|        |                                                                              |                                     |
|        | 登録が完了しました                                                                    |                                     |
|        | この手ケットが付いたメールが endoh.ryuji@gmail.com に送信されました                                |                                     |
|        |                                                                              |                                     |
|        |                                                                              |                                     |

## 複製:学会テスト

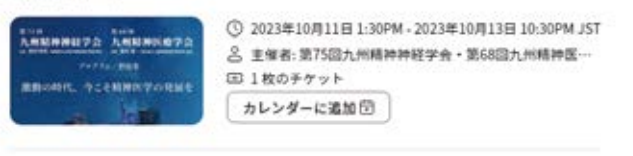

## General Admission

| 1.62 | 10 |   |          |   |    |
|------|----|---|----------|---|----|
| - 94 | -  |   |          |   |    |
|      | 1  | - | 1        |   |    |
| 7    | 7  | Ŧ | $\gamma$ | 2 | ħ- |

## 第75回九州精神神経学会・第68回九州精神医療学会 ログインについて

①学会にログインするには、登録完了後に送信される「Order Confirmation for」という タイトルで始まるメールを御覧頂き、メール内の「Join」をクリックしてください。

| 第75周<br>第75周<br>九州精神神経学会九州精神医療学会                                         | Oct 11, 2023 1:30 PM - Oct 13, 2023 10:30 PM<br>JST         |
|--------------------------------------------------------------------------|-------------------------------------------------------------|
| <sup>プログラム/粉線集</sup><br>激動の時代、今こそ精神医学の発展を                                | Organized by 第75回九州精神神経学会・第68回<br>2<br>九州精神医療学会             |
| a. lette                                                                 | 🖾 1 Ticket                                                  |
|                                                                          | Join                                                        |
| This Event is open to users located                                      | in this list of countries or regions .Users located outside |
|                                                                          | ot be able to join this Event. Zoom Events Privacy          |
| of these countries or regions will n<br>Statement · Zoom Events Terms of | Use                                                         |
| of these countries or regions will n<br>Statement · Zoom Events Terms of | Use                                                         |

②ログインすると学会ロビーに移動します。

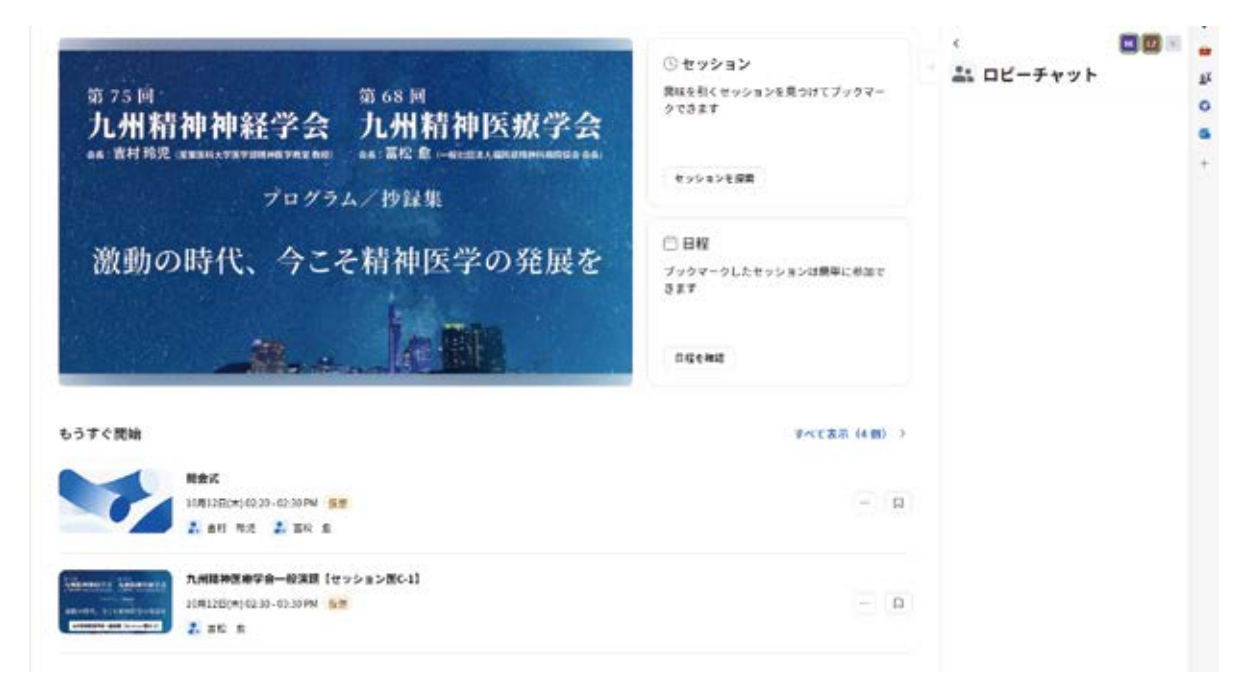

Zoom Events の使用方法は後日お知らせいたします。